# QUICK START GUIDE

# SR SPECIALISTS & REFERRAL SMARTFORM - GENIE

The SR Specialists & Referral Smartform has been designed to make it easier for you to receive electronic referrals and to refer your patients electronically to private specialists. This quick start guide has been developed to help you navigate receiving & sending SR referrals using the new digital form in **Genie.** 

SR Support

# 1800 147 047

specialistsreferrals.com.au sr-support@specialistsreferrals.com.au

# SR Specialists & Referrals

| Search the<br>Medical Specialists Directory | Enter Specialists Name        | SR Makes Referrals Fasy                                              |
|---------------------------------------------|-------------------------------|----------------------------------------------------------------------|
| medical opecialists birectory               | Select a Category             | Search the comprehensive                                             |
| and the second second                       | Select Region                 | Medical Specialists Directory                                        |
|                                             | Enter Keywords                | Complete the simple referral form     Send free electronic referrals |
| The second                                  | Q SEARCH SPECIALISTS          | 900,000+ referrals and counting                                      |
|                                             |                               |                                                                      |
| IY REGION                                   | RECENTLY PROFILED SPECIALISTS | < >                                                                  |
| Select Your Default Region                  | Dr Mariolyn Raj               | ENT Doctors                                                          |
| Set My default Region                       | Urology Related               | DOCTORS ENT - Otolaryngology Related                                 |
|                                             | Melbourne Region              | →  P Melbourne Region →                                              |
| IV FREQUENTLY USED                          |                               |                                                                      |
| wn list of Frequently Used Specialists      |                               |                                                                      |
|                                             |                               |                                                                      |

| Requested Information                                                                        | Name                         | Andrew Chia                                       |
|----------------------------------------------------------------------------------------------|------------------------------|---------------------------------------------------|
| opodulist Notoriul                                                                           | Fax                          | 03 9928 6289                                      |
|                                                                                              | Phone                        | 03 9928 6288                                      |
| Attachments / <u>Reports</u><br>No reports selected                                          | Street Address               | East Melbourne, 171 Grey St, East Melbourne VIC 3 |
| No files attached                                                                            | Referral Date*               | 08/11/2019                                        |
| Medications / Warnings                                                                       | Referral Continuation*       | New O Continuation                                |
| 4 long term medications specified<br>No medications specified<br>1 medical warning specified | Referral Period*             | 12 months                                         |
|                                                                                              | Feedback Requested*          | Yes     O     No                                  |
| Medical History<br>Medical history specified                                                 | Interpreter Required*        | O Yes   No                                        |
| Patient Information                                                                          | Reason for Patient Referral* | Browse for Consultation Notes                     |
| QPCV2140F<br>23/02/1923                                                                      |                              |                                                   |
| Referrer Information<br>Carmel Cervin                                                        | í                            |                                                   |

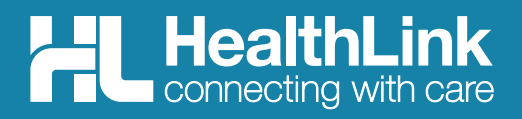

# SR Specialists & Referrals

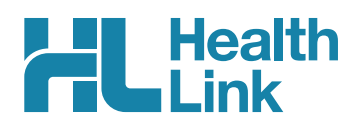

# **Quick Start Contents**

#### Part 1: Receiving SR Referrals

| 1. | Finding your SR Referrals in Genie        |
|----|-------------------------------------------|
| 2. | Linking SR Referral to Existing Patient 3 |
| 3. | Creating New Patient from SR Referral 3   |
| 4. | Finding Linked Referrals3                 |

#### Part 2: Sending SR Referrals

| 1. | Making a SR referral in Genie4                              |
|----|-------------------------------------------------------------|
|    | 1.1 Open the Patient Record and HealthLink<br>Forms Window4 |
|    | 1.2 Open SR Specialists & Referrals4                        |
| 2. | Select the Specialist to Refer to 5                         |
|    | 2.1 Search By Name5                                         |
|    | 2.2 Search by Category and Location5                        |
|    | 2.3 View Specialist Profile5                                |
| 3. | Email Patient the Specialist's Profile 6                    |
| 4. | Select the Referral Location6                               |
| 5. | Complete the Referral Form7                                 |
| 6. | Include Attachments7                                        |
| 7. | Medications, Warnings and                                   |
|    | Medical History 8                                           |
| 8. | Check Patient and Referrer Information 9                    |
| 9. | Submit the Form9                                            |
|    | 9.1 Completing Manual Referrals9                            |
|    | 9.2 Print Referral9                                         |
|    | 9.3 Practice doing a Referral9                              |

| 10. Managing Referrals 10                                     | 0 |
|---------------------------------------------------------------|---|
| 10.1 Access Parked Referrals10                                | О |
| 10.2 Accessing Submitted Referrals10                          | О |
| 10.3 Checking the Delivery Status of Electronic<br>Referrals1 | 1 |
| Support Queries                                               | 1 |

# Welcome to SR Specialists & Referrals

Thank you for taking time to review the SR Specialists & Referrals service – we hope you find it helpful and easy to use.

- SR Specialists & Referrals is the online version of the Medical Specialists NSW & ACT and VIC & TAS Directories. All private specialists are in the directory and some specialists pay for a premium entry. SR is also now live for GPs to search and refer to private specialists in SA and WA.
- SR Specialists & Referrals is a collaboration between the Medical Specialists Directory published by Cervin Media and HealthLink.
- You can receive SR referrals and use SR to refer to all specialists those setup for electronic secure messaging and those that are still "manual" (fax, hand to patient).
- There is no install or setup required the service is fully live now from the HealthLink Smartforms page in Genie.
- You can see the delivery status of all electronic referrals in Genie.
- We welcome your feedback and suggestions for future improvements to this service.

# SR Specialists & Referrals

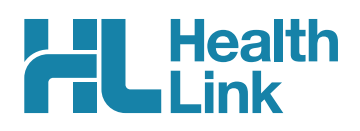

# Part 1: Receiving SR Referrals

### 1 Finding Your SR Referrals in Genie

#### 1.1 Open Incoming Letters

| 烤 Genie                 |                          |                           |         |          |          |      |
|-------------------------|--------------------------|---------------------------|---------|----------|----------|------|
| File Edi                | t Ope                    | n Records                 | Billing | Patients | Special  | Help |
| Patient Patients Ctrl+O |                          |                           |         |          |          |      |
|                         | -                        | Appointments Ctrl+J       |         |          |          |      |
|                         | 4                        | Address Book Ctrl+B       |         |          |          | 8 🌑  |
| Su                      | Configure Healthlink DOB |                           |         | DOB      |          |      |
| PATIEN                  | 1                        | Outgoing Letters 20/12/11 |         |          | 20/12/11 |      |
|                         |                          | Incoming Letters          |         |          |          |      |
|                         | Correspondence Log       |                           |         |          |          |      |

1.2 Then Double click on the Referral to open it

| . 🔊        | li 🔍     | Doctor: All | V Linked?: Unlinked | $\sim$    |  |
|------------|----------|-------------|---------------------|-----------|--|
| Date       | Surname  | First Name  | Sender              | Addressee |  |
| 03/05/2021 | Anderson | David       | Test Referral       | Ear Lobe  |  |
| 03/05/2021 | Patient  | Test        | Test Referral       | Far Lobe  |  |

# 2 Linking a Referral to an Existing Patient

If the Patient exists in your database you can link the referral to the existing patient record.

The green equals sign shows the referral information matches with a patient record.

| 🖄 Number 2 of 2 letters     |                                                                                                    |  |  |  |
|-----------------------------|----------------------------------------------------------------------------------------------------|--|--|--|
| Test<br>PATIENT<br>20/12/11 | tr PATIENT<br>20/12/2011<br>3500 26512 1<br>Match Find Link Llokek New Cin Edit Print<br>Link the result to the patient (Cmd/Ctrl + 1)                                          |  |  |  |
| Date: 3/05/2021             | Sender:     Test Referral     Linked By:       Addressee:     Ear Lobe     File Name: (phallref)SR-29295.hl7                                                                    |  |  |  |
| File Edit Image View        |                                                                                                    |  |  |  |
|                             |                                                                                                    |  |  |  |
|                             | Referral to Dr Ear Lobe<br>This address is for e-refer testing: Genie, Lvl 19, 9 Castlereagh St,<br>Sydney NSW 2000, Sydney, 2000, Ph:1300 145 465<br>Referral number: SR-29299 |  |  |  |

# 3 Creating New Patient from a Referral

If the patient is not in your database, then the red equals signs show the referral information does not match an existing patient. Click on the New button to create a patient record from the referral letter and then link the referral to the patient record.

| 🗏 Number 1 of 1 letters                                                                                                    | 😢 Number 1 of 1 letters                                                                                                    |
|----------------------------------------------------------------------------------------------------|----------------------------------------------------------------------------------------------------|
| David<br>Anderson<br>04/01/55<br>Match Find<br>Lin Unlink New Add a ew patient record (Cmd/Ctrl + N)  <br>Date: 2005/2021<br>Sender: Text Deformal                                                                           | David<br>Anderson<br>04/01/1955<br>04/01/1955<br>04/01/1955<br>04/01/1955<br>04/01/1955<br>04/01/1955<br>04/01/1955<br>04/01/1955<br>04/01/1955                             |
| Value         Schuel:         Test Reterior         Linkev or           Addressee         File Name: (ghallref)SR-29299.ht7         File Name: (ghallref)SR-29299.ht7           File         Edit         Image         View | Date:         [3/05/2021]         Sender:         Test Referral         Linked By:           Addressee:         Ear Lobe         File Name:         (phallref)SR-29299.ht/7 |
|                                                                                                    | File Edit Image View                                                                                                    |
|                                                                                                    |                                                                                                    |

# 4 Finding Linked Referrals

| ncoming Letters: 6 of 6 Records - Current User: Doctor   |          |         |               |          |
|----------------------------------------------------------|----------|---------|---------------|----------|
| Date     Surname     First Name     Sender     Addressee |          |         |               |          |
| 03/05/2021                                               | Test     | Patient | Test Referral | Ear Lobe |
| 02/05/2021                                               | Anderson | David   | Test Referral | Ear Lobe |
| 03/03/2021                                               |          |         |               |          |

- Once the referral has been linked it will not be visible in 'Incoming Letters' by default
- Select 'Linked' from the drop down menu to view linked referrals

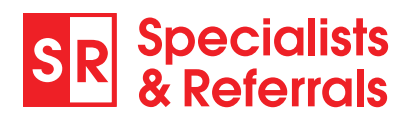

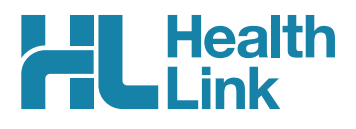

### Part 2: Sending SR Referrals

### 1 Making a SR referral in Genie

#### 1.1 Open the Patient Record and HealthLink Forms Window

From within the patient clinical record in Genie, from the menu select **Tools** then **HealthLink Online**. Then select New to open the Healthlink Forms Page.

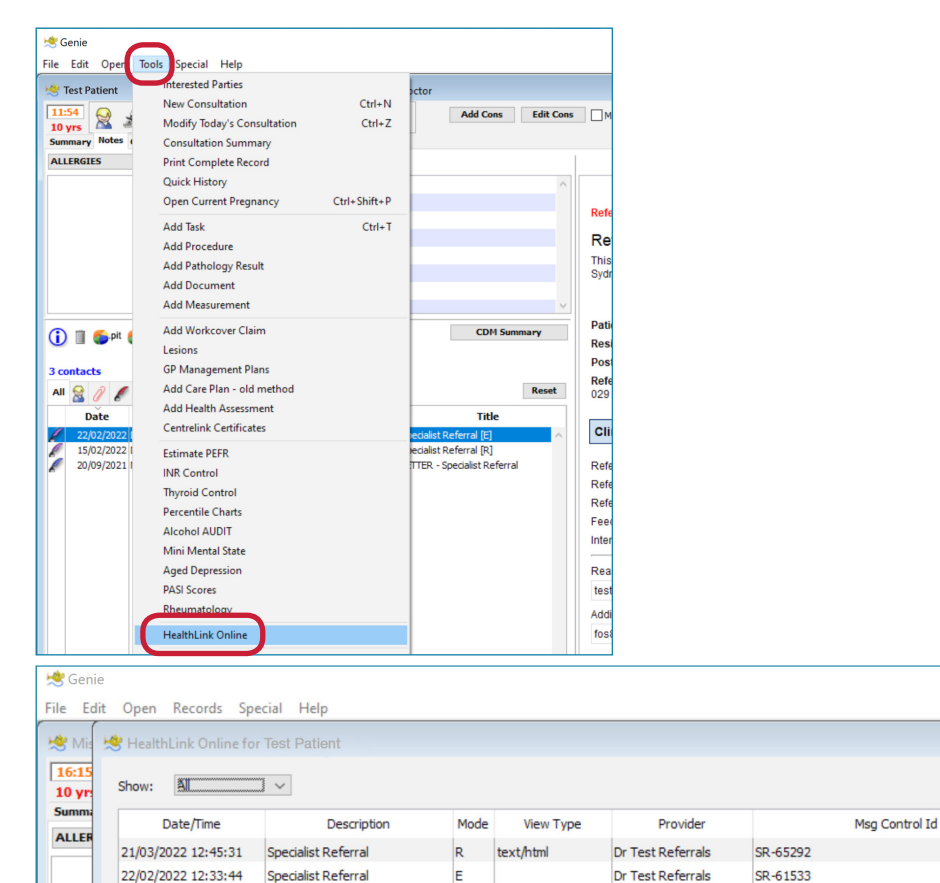

#### 1.2 Open SR Specialists & Referrals

Specialist Referral

15/02/2022 10:24:37

Under the Search a Private Specialist section, click on For Private Specialist Referrals.

Dr Test Referrals

SR-60331

text/html

R

| 🌾 File Window Help                                  |                                                       |
|-----------------------------------------------------|-------------------------------------------------------|
| HealthLink<br>connecting with care                  | 1800 125 036 (AUS) Contact Us helpdesk@healthlink.net |
| Search a Private Specialist or Allied He            | ealth Provider to Refer Patient                       |
| SR Specialists & Referrals For Private Specialist R | eferrals                                              |
| Referred Services                                   |                                                       |
| Austin Health                                       | Banyule Community Health                              |
| Chris O'Brien Lifehouse Services                    | DPV Community Health                                  |

New

View

Delete

Edit Preferences...

Status

Form Submitted

Form Submitted

Unknown

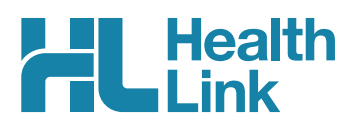

# 2. Select the Specialist to Refer to

#### 2.1 Search By Name

Type in the Specialists Name and click **Search Specialists**. The specialist will come up along with other profiled suggestions. Just click on the name to view the full specialist profile.

#### 2.2 Search by Category and Location

You can select a category for your search by clicking on the select a category box. If the category is not in the drop down list, just enter the keywords and the category will come up. Once you have entered the information you require, click on the search button. You can also add a suburb or postcode to make it closer to your patient's location.

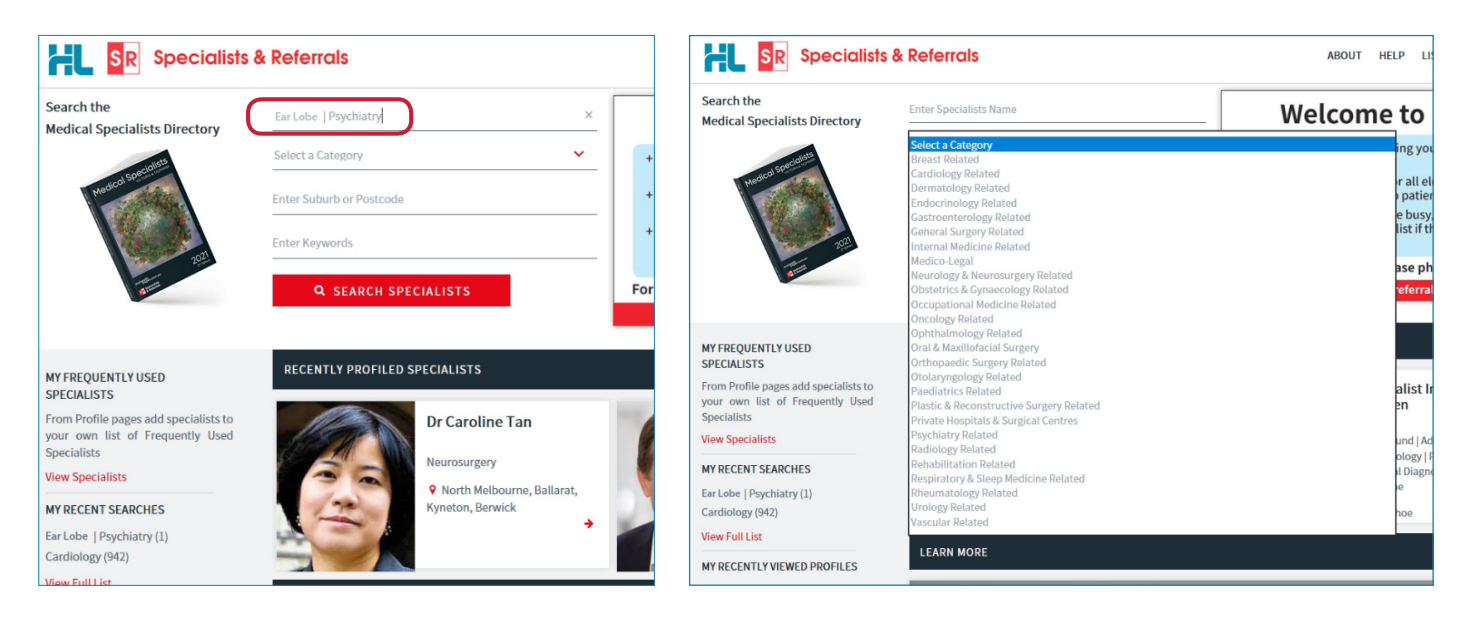

#### 2.3 View Specialist Profile

Here you can read about the specialist and decide on the appropriateness for your patient.

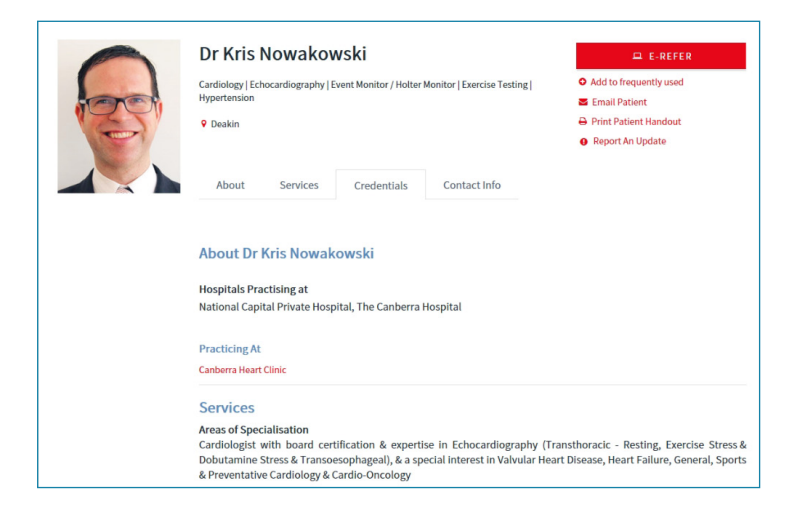

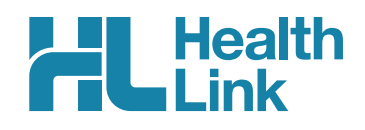

# 3. Email Patient the Specialist's Profile

Click on Email Patient, then type in your patient's email address and click Send Email.

| Specialists & Referrals            |                                                                                                    | ABOUT HELP LISTS Q                                                                                                    | Email Specialist Profile to Patient                                                                                                    |  |
|------------------------------------|----------------------------------------------------------------------------------------------------|----------------------------------------------------------------------------------------------------|----------------------------------------------------------------------------------------------------|--|
| Main Search / Obstetrics & Gynaeco | Iogy Related / Wantima Vic 3152 / Hema Grover Hema Grover Fertility & Reproductive Medicine   Gynaecology   Obstetrics & Gynaecology Mitcham, Wantima, Lilydale About Services Credentials Contact Info | Add to frequently used     Add to frequently used     E mail Patient     A Print Patient Handout     Report An Update | You can email this Specialist Profile to your patient.<br>The email will be sent from Specialists & Referrals Server, not from your local mail packa<br>Enter Patient's email<br>SEND EMAIL |  |

We manage the email process so when your patient receives the email, it will say it is from SR Specialists and Referrals, keeping your email address private. The patient will be able to view the Specialist's profile through the website aushealthpages.com.au. The patient will now have the specialist's details in case they misplace the referral, and with those details it is simpler for them to call the specialist to make their appointment. If your patient is unsure who they want to see, you can email multiple specialists' profiles to them so they can decide who they would feel more comfortable with.

Your patient can view all the information you see regarding the specialist, their services, qualifications and experience – and then your patient can just click to call and book their appointment.

You can also click **Print Patient Handout** (link under Email Patient) to print off the specialist profile for your patient.

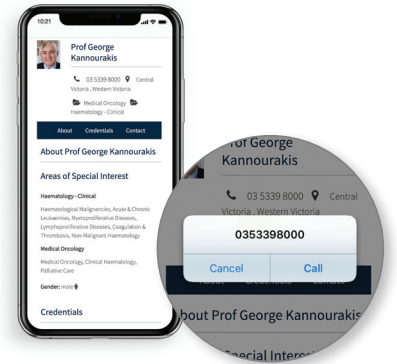

# 4. Select the Referral Location – E-Refer or Manual Refer

You can send the E-Referral to the practice, or to a particular specialist at one of their consult locations. If the E-Refer button is not displaying for the organisation, then the profile page will list all the specialists working there. Click on a specialist name to send the referral to the specific specialist at the organisation.

Hover over the red **E-REFER** or grey **MANUAL REFER** button to the right of the specialist's page. A dropdown list of locations will display for you to choose from. Choose a location showing in red to send a referral electronically. You can complete the smartform referral and it will be saved in the patient record. A location will show in grey if electronic messaging has not been set up there. It is exactly the same process to complete the manual SR referral, but the referral must be printed out and faxed or given to the patient. The manual referral will still be saved into the patient record, including a message that it has not been sent electronically. You cannot add attachments to manual referrals.

| Dr Andrew Atkins                  | ₽ <u>E-REFER</u>            |
|-----------------------------------|-----------------------------|
| Ophthalmology                     | CHOOSE LOCATION             |
| Printon East Ecotscray Shennarton | BRIGHTON EAST               |
| ·                                 | FOOTSCRAY                   |
|                                   | MANUAL REFER:<br>SHEPPARTON |
| About Contact Info                |                             |

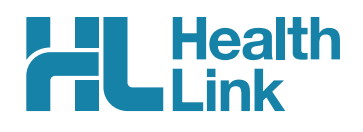

# 5. Complete the Referral Form

The form will be displayed. You will have access to all the information necessary to complete the form for submission. Work through the six tabs down the screen starting with **Requested Information**.

| Sile Window Help                                                                                                    |                                                              |                                   |                                        |                   |               |   | _                                                         |
|----------------------------------------------------------------------------------------------------|--------------------------------------------------------------|-----------------------------------|----------------------------------------|-------------------|---------------|---|-----------------------------------------------------------|
| SR Specialists<br>& Referrals                                                                                                    | Referral to Dr Ear Lobe                                      |                                   |                                        |                   |               |   |                                                           |
| Requested Information                                                                                                    | Name                                                         | Ear Lobe                          |                                        |                   |               |   |                                                           |
| Specialist Relenal                                                                                                    | Phone                                                        | 1300 145 465                      |                                        |                   |               |   |                                                           |
| Attachments / Peports                                                                                                    | Street Address                                               | This address is for e-refer te    | ting 3: Portal, 9 Ca                   | stlereagh St, Syd | iney NSW 2000 |   |                                                           |
| No reports selected<br>No files attached                                                                                                    | Suburb                                                       | Sydney                            |                                        |                   |               |   | The Peacon for Patient                                    |
|                                                                                                    | Post Code                                                    | 2000                              |                                        |                   |               |   |                                                           |
| Medications, Allergies,<br>Alerts / Warnings<br>2 long term medications specified<br>No medications specified<br>2 medical warnings specified | Referral Date*<br>Referral Continuation*<br>Referral Period* | 01/12/2021<br>• New O             | Continuation                           |                   |               |   | information – type into                                   |
| Medical, Social and Family<br>History<br>Medical history specified                                                                            | Feedback Requested* Interpreter Required* Urgent             | Yes     No     Yes     No         |                                        |                   |               |   | consultation notes and select<br>the appropriate notes to |
| Patient Information<br>Test Patient<br>123456789<br>20/12/1950                                                                                | Reason for Patient Referre                                   | al* Browse for Consultation Notes |                                        |                   |               |   | Attach.<br>You may specify the referral                   |
| Referrer information<br>Test Referral<br>0000000Y                                                                                             | Additional Information (for                                  | example current services)         | tick the urgent box and give a reason. |                   |               |   |                                                           |
|                                                                                                    | Measurement Details                                          |                                   |                                        |                   |               |   |                                                           |
|                                                                                                    | Date Co                                                      | de Value                          | Date                                   | Code              | Value         | 1 |                                                           |
|                                                                                                    | 22/06/2021 Height                                            | 100                               | 22/06/2021                             | BMI               | 25.0          | ] |                                                           |
|                                                                                                    | 22/06/2021 Weight                                            | 25                                | 11/11/2021                             | BP                | 150/90        |   |                                                           |

# 6. Include Attachments

The Attachments / Reports tab will give you access to the supporting pathology, radiology or other documents you need to attach to the form. Select an attachment from the table – this table shows attachments in your patient's record from the last six months. If you want to attach an older document, choose **Browse for Patient Document** and set an earlier date.

You can also attach records from your computer by choosing Browse for Local File.

The SR form supports documents in the doc, docx, gif, htm, html, jpeg, jpg, rtf, tif, tff & txt formats. You can preview the document before attaching it by clicking the computer icon to the right.

| specialist Referral                                                                       | $\bigcirc$ | Form has        | been auto-saved.                        |                                  |                                         |                          |        |
|-------------------------------------------------------------------------------------------|------------|-----------------|-----------------------------------------|----------------------------------|-----------------------------------------|--------------------------|--------|
| $\frown$                                                                                  |            |                 |                                         |                                  |                                         |                          |        |
| ttachments / Reports                                                                      | Diagno     | ostic Reports / | Patient Documents                       | Browse for Patient Docum         | ent Brov                                | /se for L <u>o</u> cal F | ile    |
| o files attached                                                                          | Attach     | file from EMR s | supports: doc, docx, gif, html, jpeg, p | df, txt, rtf <mark>,</mark> tiff |                                         |                          |        |
|                                                                                           | Attach     | lile from Comp  | uter supports mes that end in types. (  | Caution: larger attachments      | por, ru, ur, un, un<br>may take signifi | cant time to p           | review |
| Medications, Allergies,<br>Alerts / <u>Warnings</u><br>No long term medications specified |            | Date -          | Name                                    | Comments                         | Туре                                    | Size                     |        |
|                                                                                           |            | 20/09/2021      | AduroForm.html                          | SR Referral to Ear Lobe          | html                                    | 24 KB                    |        |
| lo medical warnings specified                                                             |            | 17/09/2021      | AduroForm.html                          | SR Referral to Ear Lobe          | html                                    | 22 KB                    | E      |
| edical, Social and Family                                                                 |            | 17/09/2021      | AduroForm.html                          | SR Referral to Ear Lobe          | html                                    | 23 KB                    | E      |
| listory<br>edical history specified                                                       |            | 17/09/2021      | AduroForm.html                          | SR Referral to Ear Lobe          | html                                    | 22 KB                    | E      |
|                                                                                           |            | 13/04/2021      | IRON BLOOD TEST RESULTS                 | IRON TEST                        | rtf                                     | 5 KB                     | E      |
| atient Information                                                                        |            | 13/04/2021      | FULL BLOOD COUNT                        | TEST RESULTS                     | rtf                                     | 3 KB                     | E      |
| Test Patient<br>3500265121 1                                                              |            | 13/04/2021      | XRAY                                    |                                  | jpeg                                    | 60 KB                    | E      |
| est Patient<br>500265121 1<br>0/12/2011                                                   |            |                 |                                         |                                  |                                         |                          |        |

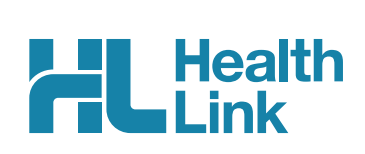

# 7. Medications, Warnings and Medical History

These tabs are pre-populated with data from the patient's medical record. All medications are shown, and you have to remove them if you think they are unnecessary or sensitive in nature.

To remove a current or long-term medication from the referral (not the medical record), click the cross on the right-hand side of the item you wish to remove. You may also add further detail in the comments sections.

| Requested Information A<br>Specialist Referral                                                                                                | Current              | Medications      |                         |      |        |                        |   |  |  |
|----------------------------------------------------------------------------------------------------|----------------------|------------------|-------------------------|------|--------|------------------------|---|--|--|
|                                                                                                    | Date                 | •                | Details                 | Dose | Units  | Instructions           | 4 |  |  |
|                                                                                                    | 1                    | RAMIPRIL (R      | lamipril)               |      |        | Dosage: daily Qty:30   | × |  |  |
| Attachments / Reports                                                                                                    |                      | LIPITOR (Ato     | rvastatin (as calcium)) |      |        | Dosage: 1 daily Qty:30 | × |  |  |
|                                                                                                    | Past Re              | levant Medicatio | Details                 | Pose | Lloita | Instructions           |   |  |  |
| Medications, Allergies,<br>Alerts / Warnings<br>2 long term medications specified<br>No medications specified<br>2 medical warnings specified | Date                 | Date - Details   |                         |      | Units  | Instructions           | 4 |  |  |
|                                                                                                    | No records found.    |                  |                         |      |        |                        |   |  |  |
|                                                                                                    | Allergies and Alerts |                  |                         |      |        |                        |   |  |  |
|                                                                                                    |                      | Date - Des       |                         |      |        | Comments               |   |  |  |
| Medical, Social and Family<br>History                                                                                                    | •                    | 11/11/2021       | FIBRATES                |      |        |                        |   |  |  |
| fedical history specified                                                                                                    | •                    | NaN/NaN/NaN      | Allergy to Fibrates     |      |        |                        |   |  |  |
| Patient Information                                                                                                    | Clinical             | Medication Con   | Allergy to Fibrates     |      |        |                        |   |  |  |

| Requested Information A<br>Specialist Referral                                                                | Long Terr         | n Classifications                   | s (Co-Morbidities)                                                             |                                      |  |  |  |  |
|----------------------------------------------------------------------------------------------------|-------------------|-------------------------------------|--------------------------------------------------------------------------------|--------------------------------------|--|--|--|--|
|                                                                                                    |                   | Code                                | Description                                                                    | Comments                             |  |  |  |  |
|                                                                                                    |                   |                                     | Psoriasis                                                                      |                                      |  |  |  |  |
| Attachments / Reports                                                                                         |                   |                                     | Diabetes Mellitus - Type II                                                    |                                      |  |  |  |  |
| No files attached                                                                                             |                   |                                     | Hyperlipidaemia                                                                |                                      |  |  |  |  |
|                                                                                                    |                   |                                     | Hypertension                                                                   |                                      |  |  |  |  |
| Medications, Allergies,<br>Alerts / Warnings<br>2 long term medications specified<br>No medications specified | Patient History   |                                     |                                                                                |                                      |  |  |  |  |
|                                                                                                    |                   | Code                                | Description                                                                    | Comments                             |  |  |  |  |
| 2 mourou wuminga apoonou                                                                                      |                   |                                     | Has been a well known celebrity.                                               |                                      |  |  |  |  |
| Medical, Social and Family<br>History                                                                         | Family History    |                                     |                                                                                |                                      |  |  |  |  |
| Medical history specified                                                                                     |                   | Code                                | Description                                                                    | Comments                             |  |  |  |  |
|                                                                                                    |                   |                                     | Father had diabetes                                                            |                                      |  |  |  |  |
| Patient Information<br>Test Patient<br>123456789<br>20/12/1950<br>Referrer Information                        | Smoking Smoking s | History and Add<br>tatus: Ex-smoker | itional Information<br>; Frequency: ; No. of cigarettes: 1; Year commenced: 20 | 00; Last quit attempt: Never/Unknown |  |  |  |  |

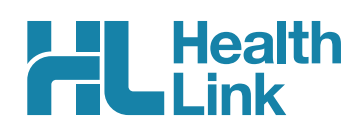

# 8. Check Patient and Referrer Information

With the **Patient Information** and **Referrer Details** tabs, you simply need to ensure that the information is correct. The form will ask you to complete any missing information before it can be sent.

| Sile Window Help                                                                                                    |                                                                                   |                                                                                      | C File Window Help                                                                                                    |                                                               |                             |  |  |  |  |
|----------------------------------------------------------------------------------------------------|-----------------------------------------------------------------------------------|--------------------------------------------------------------------------------------|----------------------------------------------------------------------------------------------------|---------------------------------------------------------------|-----------------------------|--|--|--|--|
| SR Specialists<br>& Referrals                                                                                                    | Referral to Dr EarLobe                                                            |                                                                                      | SR Specialists<br>& Referrals                                                                                                    | Referral to Dr Ear Lobe                                       |                             |  |  |  |  |
| Requested Information A<br>Specialist Referral                                                                                                  | Form has been auto-saved.                                                         |                                                                                      | Requested Information A<br>Specialist Referral                                                                                                 | Form has been auto-saved                                      | d                           |  |  |  |  |
| Attachments / Reports<br>No reports selected<br>No files attached                                                                               | Patient Information<br>Date of birth*<br>20/12/1950 III<br>Medicare/DVA Eligible* | H                                                                                    | Attachments / Reports<br>No reports selected<br>No files attached                                                                              | Medical Practitioner Information<br>Medicare Provider Number* | Medical Registration Number |  |  |  |  |
| Alerts / Warnings<br>2 long term medications specified<br>No medications specified<br>2 medical warnings specified<br>Medical Social and Family | Yes No  Medicare number*  3500265121  1  DVA number  123456789                    | Medicare expiry<br>30/11/2022 III<br>Pension number<br>122456789                     | Medications, Allergies,<br>Alerts / Warnings<br>2 long term medications specified<br>No medications specified<br>2 medicati warnings specified | Name<br>Full name Test Refen                                  | al                          |  |  |  |  |
| History<br>Medical history specified                                                                                                    | Private health fund name<br>PEOPLECARE HEALTH IN<br>Name*                         | Patient membership number<br>123456789                                               | Medical, Social and Family<br>History<br>Medical history specified                                                                             | Fast Referral  Practice name  Consider Media                  |                             |  |  |  |  |
| Patient Information                                                                                                    | Test Patient                                                                      |                                                                                      |                                                                                                    | Practice Address                                              |                             |  |  |  |  |
| 123456789<br>20/12/1950<br>Referrer Information                                                                                                 | Gender*<br>Male V<br>Residential Address                                          | Patient's indigenous status*<br>Neither Aboriginal nor Torres Strait Islander origin | Patient Information A<br>Test Patient<br>123456789<br>20/12/1950                                                                               | 6 Murray St, Abbotsford, VIC, 3067  Practice telephone*       | Practice fax                |  |  |  |  |
| Test Referral<br>0000000Y                                                                                                    | > 123 Pitt Street, Sydney, NSW, 2000                                              |                                                                                      |                                                                                                    | 1800 147 047                                                  |                             |  |  |  |  |
|                                                                                                    | Postal Address                                                                    |                                                                                      | Test Referral<br>0000000Y                                                                                                    | Email<br>nicole@specialistsreferrals                          |                             |  |  |  |  |
|                                                                                                    | Same as residential                                                               |                                                                                      |                                                                                                    | ED!*                                                          |                             |  |  |  |  |

# 9. Submit the Form

**Submit** sends the electronic referral to the specialist. This referral is securely encrypted and delivered by HealthLink.

**Preview** allows you to look over the form before sending it. No attachments will be visible on Previewed referrals but they will be included on the referral delivered to the specialist.

**Park** allows you to complete the form and send it at a later date, if needed.

To send a parked or previewed referral click Submit.

All sent referrals will be copied into the patient record. You will also see the acknowledgement / referral status in the patient record.

#### 9.1 Completing Manual Referrals

For Manual Referrals the steps are almost the same except you cannot attach any results or X-rays, these need to be printed separately. At the end you will click **Print** instead of Submit, the referral will still save in that patient's file. Then you can either fax the referral or hand it to the patient to take with them.

#### 9.2 Print Referral

If needed, you can print a copy of the Referral by right-clicking on area of the submitted forms and choosing **Print**.

#### 9.3. Practice doing a Referral

We have set up a test specialist called Ear Lobe. Search for Ear Lobe and do a practice referral as many times as you like. We suggest you use a fake patient to practice this.

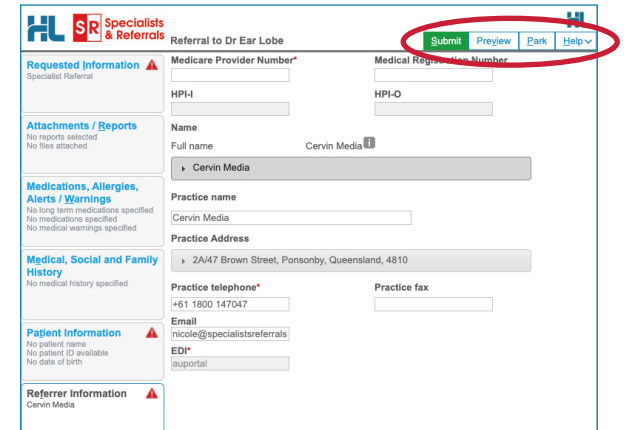

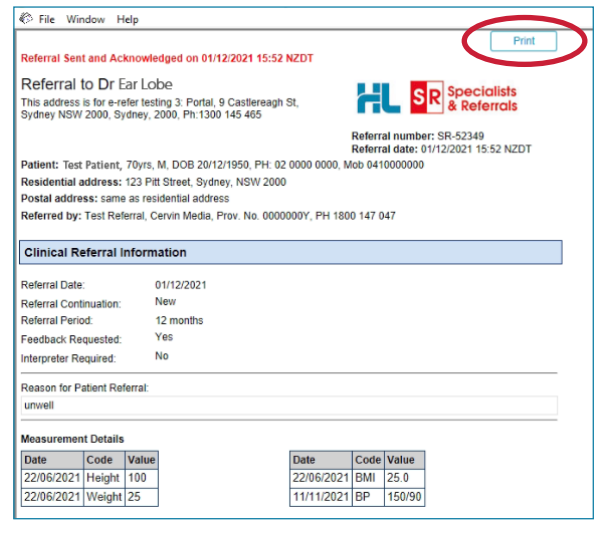

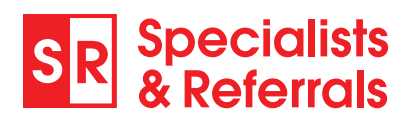

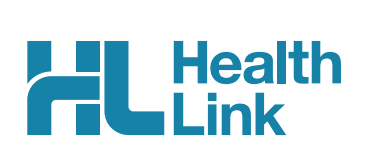

# 10. Managing Referrals

#### 10.1 Access Parked Referrals

To access a parked form from the patient's record, select **Tools** then **HealthLink Online**. From the list you will see the status for each form. Open the **Parked** form with a double click. You can also use this area to see previously submitted or parked/incomplete forms. The Recipient of all manual forms will show as **printfax** in the list.

| 烤 Genie  | e                      |                       |      |           |                   |                |         |                  |            | - 🗆 ×                     |
|----------|------------------------|-----------------------|------|-----------|-------------------|----------------|---------|------------------|------------|---------------------------|
| File Edi | it Open Records Sp     | ecial Help            |      |           |                   |                |         |                  |            |                           |
| 👋 Mr     | 🖄 HealthLink Online fo | or Mrs Patient Test   |      |           |                   |                |         |                  |            |                           |
| 03:34    |                        |                       |      |           |                   |                |         |                  | Save       | Appointments              |
| 54 yr:   | Show: Parked           |                       |      |           |                   |                |         | Edit Preferences |            | Patient List              |
| Summa    | Date/Time              | Description           | Mode | View Type | Provider          | Msg Control Id | Status  | New              |            | Clinical-Patient Test     |
| ALLER    | 24/03/2022 07:48:04    | Specialist Referral   | P    |           | Dr Test Referrals | SR-65880       | Unknown | ∧ Resume         |            | HealthLink Online-Patient |
| Peanu    |                        |                       |      |           |                   |                |         | View             | P          | Results to Review         |
|          |                        |                       |      |           |                   |                |         |                  |            | Letters to Review         |
|          |                        |                       |      |           |                   |                |         | Delete           |            |                           |
|          |                        |                       |      |           |                   |                |         |                  | its<br>ils |                           |
|          |                        |                       |      |           |                   |                |         |                  |            |                           |
|          |                        |                       |      |           |                   |                |         |                  | NIZOT      |                           |
|          |                        |                       |      |           |                   |                |         |                  | NZST       |                           |
| 1        |                        |                       |      |           |                   |                |         |                  |            |                           |
|          |                        |                       |      |           |                   |                |         |                  |            |                           |
| 8 cont   |                        |                       |      |           |                   |                |         |                  |            |                           |
| All S    |                        |                       |      |           |                   |                |         |                  |            |                           |
|          |                        |                       |      |           |                   |                |         |                  |            |                           |
| 6        |                        |                       |      |           |                   |                |         |                  |            |                           |
| 2        |                        |                       |      |           |                   |                |         |                  |            |                           |
|          |                        |                       |      |           |                   |                |         |                  |            |                           |
| 5        |                        |                       |      |           |                   |                |         | ~                |            |                           |
| ا چ      | <                      |                       |      |           |                   |                |         | >                |            |                           |
| 2        | Created on:            | 24/03/2022 at 07:48:0 | 4    |           |                   |                |         |                  |            |                           |
|          | Last Updated on:       | 24/03/2022 at 07:48:0 | 4    |           |                   |                |         |                  |            |                           |
|          | Description:           | Specialist Referral   |      |           |                   |                |         |                  |            |                           |
|          | Save Mode:             | Parked                |      |           |                   |                |         |                  |            |                           |
|          |                        |                       |      |           |                   |                |         |                  |            |                           |

#### **10.2 Accessing Submitted Referrals**

A copy of the submitted referral can be found in the **Notes** section of the patient's clinical record. Double clicking on the form will open it.

The preview will include a list of any attachments. The actual attachments are included in the referral sent to the specialist.

| 📌 Genie                                                               |                          |                                                                                                    | - 🗆 🗙                  |
|-----------------------------------------------------------------------|--------------------------|----------------------------------------------------------------------------------------------------|------------------------|
| File Edit Open Tools Special Help                                     |                          |                                                                                                    |                        |
| Mr Test Patient, (20/12/2000) 12 Disney Street Disneyland (H: 1234567 | 8) - Current User Doctor |                                                                                                    |                        |
| 06:45 🧕 🔬 🖉 🥔 🎯 🕵 🖨 🖽 🗬 🖬                                             | Add Cons Edit Cons       | Marked Cancel Save                                                                                                    | Appointments           |
| Sumpary Notes Chec lists/Script Archive Obstetric Hx Social           |                          | Dr Ear Lobe (Usual GP+Ref:4/05/2021) V                                                                                         | Clinical- Test Patient |
| ALLERGIES V PAST HISTORY V                                            |                          | Aa                                                                                                    | Results to Review      |
| bee sting                                                             | ^                        | _^                                                                                                    | Letters to Review      |
| latex                                                                 |                          | Referral Sent and Acknowledged on 04/03/2022 13:47 NZDT                                                                        |                        |
|                                                                       |                          | Referral to Dr Jothi Murugesan                                                                                                 |                        |
|                                                                       |                          | Leppington: Unit 2, Emerald Hills Medical Ctr, 5 Emerald Hills<br>Blvd, Leppington NSW 2179, Leppington, 2179, Ph:02 8355 1891 |                        |
| ~                                                                     | ~                        | Referral number: SR-63022<br>Referral date: 04/03/2022 13:47 NZDT                                                              |                        |
| (i) 1 4. pit 5 hi7                                                    | CDM Summary              | Patient: Test Patient, 21yrs, M, DOB 20/12/2000, PH: 12345678                                                                  |                        |
| Last 10 Consults                                                      |                          | Residential address: 12 Disney Street, Disneyland, Vic                                                                         |                        |
| 174 contacts                                                          |                          | Referred by: Test Referrals, Specialists & Referrals NSW Prov. No. 0123456K, PH 1800 147 047, FAX 1800 :                       |                        |
| All 🤮 🧷 🖋 👰 🏂 🗐 🌪 💙 📰 🥞 🤜 🖋                                           | Reset                    | 029                                                                                                    |                        |
| Date Provider Info                                                    | Title                    |                                                                                                    |                        |
| 04/03/2022 Doctor text/html                                           | Specialist Referral [R]  | Clinical Referral Information                                                                                                  |                        |
| 03/03/2022 Doctor text/html                                           | Specialist Referral [R]  |                                                                                                    |                        |
| 02/03/2022 Doctor text/html                                           | Specialist Referral [R]  | Referral Date: 04/03/2022                                                                                                    |                        |
| 01/03/2022 Doctor text/html                                           | Specialist Referral [R]  | Referral Continuation: New                                                                                                    |                        |
| 20/02/2022 Doctor text/html                                           | Specialist Referral [R]  | Referral Period: 12 months                                                                                                    |                        |
| 22/02/2022 Doctor Acknowledged                                        | Ear Lobe                 | Feedback Requested: Yes                                                                                                    |                        |

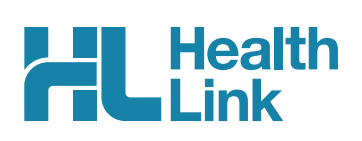

#### 10.3 Checking the Delivery Status of Electronic Referrals

This is how to check the status of electronic referrals you have sent. ACK referrals with a tick have been successfully delivered into the receiver's software. Referrals that haven't been received by the specialist's software will be shown without a tick.

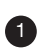

1 Close out of the patient record and go to **Open** then choose **Correspondence Log**. This will open a list of all eReferrals to follow up, showing electronic referrals that are still waiting for acknowledgement.

| Octile        |           |              |                           |                        |                          |                      |   |                                      |                                          |     |                       |
|---------------|-----------|--------------|---------------------------|------------------------|--------------------------|----------------------|---|--------------------------------------|------------------------------------------|-----|-----------------------|
| File Edit Ope | n Fecord  | s Spe        | cial Help                 |                        |                          |                      |   |                                      |                                          |     |                       |
| 1 Corresponde | ancelog   |              |                           |                        |                          |                      | 8 |                                      |                                          | 83  |                       |
|               | chec cog  |              |                           |                        |                          |                      |   |                                      |                                          |     | Anneintmente          |
| . 💿 🤉         | 👻 🛍       | de           | This machine is set to ex | port letters for Healt | hlink and HealthlinkLab2 |                      |   |                                      | Cancel Save                              | e - | Commentered           |
| view all      | N/ Ш      | V            |                           |                        |                          | Configure Healthlink |   | Dr Ear Lobe (Usual GP+Ref:4/05/2021) | ~                                        | ::  | Correspondence Log    |
| Sent Received | Error Log | )            |                           |                        |                          |                      |   |                                      | la la la la la la la la la la la la la l | 1   | Clinical root rationt |
| Dete          |           |              | Detiont                   | T                      | <b>T</b> -               | Constant             |   | A                                    |                                          |     | Results to Review     |
| Date          | Time      | ACK          | ratient                   | Type                   | 10                       | Carrier              |   |                                      |                                          |     | Letters to Review     |
| 4/03/2022     | 13:48     | $\checkmark$ | Test Patient              | REF                    | Specialist Referral      | Healthlink           | ^ |                                      |                                          |     |                       |
| 3/03/2022     | 14:56     | $\checkmark$ | Test Patient              | REF                    | Specialist Referral      | Healthlink           |   | NOT BE SAVED.                        |                                          |     |                       |
| 2/03/2022     | 14:74     | $\checkmark$ | Test Patient              | REF                    | Specialist Referral      | Healthlink           |   |                                      |                                          |     |                       |
| 1/03/2022     | 16: 0     | $\checkmark$ | Teat Patient              | REF                    | Specialist Referral      | Healthlink           |   |                                      |                                          |     |                       |
| 28/02/2022    | 16: 16    | $\checkmark$ | Teet Patient              | REF                    | Specialist Referral      | Healthlink           |   |                                      |                                          |     |                       |
| 23/02/2022    | 21:11     |              | Teet Patient              | REF                    | Specialist Referral      | Healthlink           |   |                                      |                                          |     |                       |
| 22/02/2022    | 12:16     |              | Teut Patient              | REF                    | Mouse, Mickey            | Healthlink           |   |                                      |                                          |     |                       |
| 21/02/2022    | 13:25     |              | Test Patient              | REF                    | Specialist Referral      | Healthlink           |   |                                      |                                          |     |                       |
| 18/02/2022    | 14:0-     | $\checkmark$ | Test Patient              | REF                    | Specialist Referral      | Healthlink           |   |                                      |                                          |     |                       |
| 15/02/2022    | 14:17     |              | est Patient               | REF                    | Specialist Referral      | Healthlink           |   |                                      |                                          |     |                       |
| 15/02/2022    | 14:07     |              | Test Patient              | REF                    | Specialist Referral      | Healthlink           |   |                                      |                                          |     |                       |
| 15/02/2022    | 10:24     |              | Test Patient              | REF                    | Specialist Referral      | Healthlink           |   |                                      |                                          |     |                       |
| 14/02/2022    | 11:15     |              | Test Patient              | RFF                    | Specialist Referral      | Healthlink           |   |                                      |                                          |     |                       |
| 11/02/2022    | 13:46     |              | Test Patient              | REE                    | Specialist Referral      | Healthlink           |   |                                      |                                          |     |                       |
| 11/02/2022    | 13:45     |              | Teet Patient              | DEE                    | Specialist Referral      | Healthlink           |   |                                      |                                          |     |                       |
| 10/02/2022    | 15,70     |              | Tast Patient              | DEE                    | Specialist Referral      | Healthlink           |   |                                      |                                          |     |                       |
|               |           |              |                           |                        |                          |                      |   |                                      |                                          |     |                       |

If you want to see all electronic referrals that have an error, click the Error Log tab

#### Support Queries

SR Support can help with any referral tracking queries using the Referral ID 'SR-XXXX'. All patient data is confidential and only visible to the sender and receiver. Find the referral ID in the individual patient record. Please contact SR Support on 1800 147 047 or email sr-support@specialistsreferrals.com.au for:

- specialist contact details and address updates
- queries on receiving electronic referrals
- queries on sending electronic referrals
- to receive a test referral
- for additional staff training